## Folkevalde – innsending av reiserekning

Logg inn på Visma og velg Expence reiserekning: <u>https://home.visma.com/home</u>

Du loggar på med e-postadresse som brukarnamn.

Dersom det er første gongen du loggar på, kan du velje gløymt passord. Du vil då få tilsendt ei lenke på e-post slik at du kan lage deg eit nytt personleg passord og logge på.

NB! Dersom du får problem med innlogging, kan du ta kontakt med HR-avdelinga.

For å opprette ei reiserekning, velg «Opprett ny»

| + Opprett ny  |                 |                             |  |
|---------------|-----------------|-----------------------------|--|
| Alle statuser | ✓ Alle datoer ✓ | Sorter etter Sist oppdatert |  |

Du fyller så ut namn på møte + dato – for eksempel «Kommunestyremøte 15.02.24»

NB! Dersom du er registrert med fleire ansvar og teneste må du endre til:

Ansvar: 1010 - Politisk styring

Teneste 10011 - Folkevalde organ

Velg «Fortsett» når du er ferdig.

## Opprett ny

| Kommunestyremøte 15.02.       | 24                     |          |        |            |
|-------------------------------|------------------------|----------|--------|------------|
| Unngå tekst med sensitiv data |                        |          |        |            |
| Kostnadsfordeling             |                        |          |        |            |
| Stilling                      | *Organisasjonsenhet    |          |        |            |
| 4 - Kontormedarbeidar 🛛 🗟     | Servicekontor 🗟        |          |        |            |
| Ansvar                        | Teneste                | Prosjekt | Objekt | Lånenummer |
| 1010 - POLITISK STYRI ×       | 10011 - FOLKEVALDE O × | Søk 🗖    | Søk 🛃  | Søk 🛃      |

Fortsett

Avbryt

| ke sendt | Beskrivelse av reiseregning       | ţ                                   |                               |                             |                          | Sammendrag          |                      |
|----------|-----------------------------------|-------------------------------------|-------------------------------|-----------------------------|--------------------------|---------------------|----------------------|
| 6        | Kommunestyre                      | emøte 15.02.24 🖉                    |                               |                             |                          | The later literates |                      |
|          | Stilling<br>4 - Kontormedarbeidar | Organisasjonsenhet<br>Servicekontor |                               |                             |                          | Trekkfritt          | 0,00 NOK<br>0,00 NOK |
|          | Ansvar<br>1010 - POLITISK STYRING | Teneste<br>10011 - FOLKEVALDE ORGAN | Prosjekt<br><i>Ikke valgt</i> | Objekt<br><i>Ikke valgt</i> | Lånenummer<br>Ikke valgt | Totalt              | 0,00 NOK             |
|          |                                   | + Legg til utlegg                   | + Legg til                    | kjøring                     | + Legg til reise/diett   | + kommentar         | eller dokument(er)   |
|          |                                   |                                     |                               |                             |                          | Send til            | l godkjenning        |
|          | 5                                 |                                     |                               |                             |                          | Lagre til sene      | re 🗊 Slett           |

Dersom du skal ha kilometergodtgjersle, velg fana «+Legg til køyring» og fyll ut.

(Alle felt merka med \* må fyllast ut). Dersom du ikkje har antal kilometer, kan du finne dette ved å velje «Kart og bompenger» og fylle ut til/frå adresse. Velg «Bruk» og dette vil bli utfylt i reiserekninga.

Når du er ferdig, velg «Legg til»

| Legg til kjøring            |                           | Passasjerer                        |                              |
|-----------------------------|---------------------------|------------------------------------|------------------------------|
|                             | Employee App 💿 🤅          | Passasjernavn                      |                              |
|                             | Kart og bompenger         | Ekstra godtojørelse                | + Legg til flere passasjerer |
| Kjøredato                   | 02.02.2024                | <ul> <li>Tilhenger (km)</li> </ul> |                              |
| Kjøretøy                    | Bil 🗸                     | 🗍 Tung last (km)                   |                              |
| Kjørelengde (km)            |                           | Vedlegg                            |                              |
| Bompenger (NOK)             |                           | Vedlegg                            | Legg ved fil                 |
| Reiserute                   |                           |                                    |                              |
| Formål/Arrangement          | Kommunestyremøte 15.02.24 |                                    |                              |
| Formål med evt<br>omkjøring |                           |                                    |                              |
|                             | 🗌 Angi kostnadsbærere     |                                    |                              |
|                             |                           |                                    |                              |
|                             |                           |                                    | Legg til Lukk                |

For å registrere møtegodtgjersle og tapt arbeidsforteneste, velg fana «+Legg til utlegg»

Velg aktuell type i nedtrekksmenyen i feltet «Type utlegg» og fyll ut. (Alle felt merka med \* må fyllast ut).

Når du er ferdig, velg «Legg til».

Dersom du har fleire utlegg, velg aktuell type (For eksempel tapt arb.fortj. m/leg) i nedtrekksmenyen. Velg «Legg ved fil» for å laste opp ev. dokumentasjon som skal leggast ved.

Når du er ferdig, velg «Legg til»

| Legg til utlegg |                       |              |
|-----------------|-----------------------|--------------|
| Vedlegg         | Legg ved fil          |              |
| *Kjøpsdato      | 15.02.2024            | ä            |
| *Type utlegg    | Kommunestyre 958,- mø | otegodtgj. 🗸 |
| *Antall         |                       | 1,00         |
| *Beløp          | 958,00                | NOK E        |
| *Formål         | Kommunestyremøte 15.  | 02.24        |
|                 | Utlegg utenlands      |              |
|                 | 🗌 Angi kostnadsbærere |              |

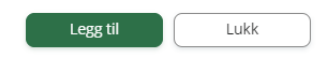

Når du er ferdig med å legge inn alle utlegg og har sjekka at det ser korrekt ut, kan du velje «Sende til godkjenning».

| Ikke               | sendt | Beskrivelse av reiseregning                                                                            |                                                          | sammenorag                     |
|--------------------|-------|----------------------------------------------------------------------------------------------------|----------------------------------------------------------|--------------------------------|
| Ę                  | 0     | Stilling Organisasjonsenhet                                                                            | V IS tebruar                                             | 1 kjøring 147,00 NOK           |
|                    |       | 4 - Kontormedarbeidar Servicekontor<br>Ansvar Teneste<br>1010 - POLITISK STYRING 10011 - FOLKEVALDE OF | Prosjekt Objekt Lånenummer<br>RGAN Ikke valgt Ikke valgt | 2 utlegg 1 958,00 NOK          |
|                    |       | + legg til utlegg                                                                                      | + Legg til kiøring + Legg til reise/diett                | Trekkfritt 2 063,00 NOK        |
|                    |       |                                                                                                    |                                                          | Totalt 2 105,00 NOK            |
| feb.<br>15<br>2024 | ¢     | Bil x 30.0 km Kommunestyremøte 15.02.24<br>oppstryn - stryn - oppstryn                                 | 147,00 мок 🜔 🖉 🕡 🗸                                       | + kommentar eller dokument(er) |
| feb.<br>15<br>2024 | ð     | Kommunestyre 958 møtegodtgj.<br>Kommunestyremøte 15.02.24                                              | 958,00 мок 🌔 🖉 🛈 👻                                       | Send til godkjenning           |
| feb.<br>15<br>2024 | ð     | Tapt arb.fortj. m/leg<br>Kommunestyremøte 15.02.24                                                     | 1 000,00 Nok 🜔 🖉 🕡 🗸                                     | Lagre til senere               |